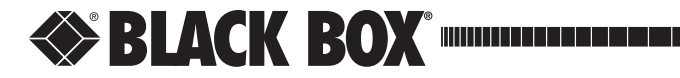

NOVEMBER 1999 LE1025C

# *ipMux The Ethernet IP Multiplexer* Installation Manual

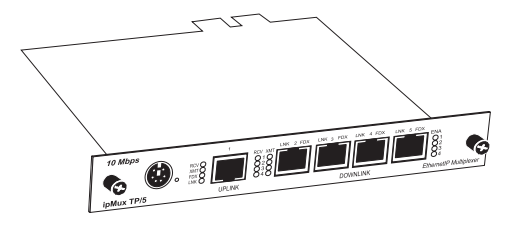

CUSTOMER SUPPORT INFORMATION

Order toll-free in the U.S. 24 hours, 7 A.M. Monday to midnight Friday: 877-877-BBOX FREE technical support, 24 hours a day, 7 days a week: Call 724-746-5500 or fax 724-746-0746 Mail order: Black Box Corporation, 1000 Park Drive, Lawrence, PA 15055-1018 Web site: www.blackbox.com · E-mail: info@blackbox.com

Document Number 56-80203BB-00 B0

November 1999

...........

#### Disclaimer

Black Box makes no warranties with respect to this document and disclaims any implied warranties of merchantability or fitness for a particular purpose. Black Box assumes no responsibility for any errors that may appear in this document or for incidental consequential damages in connection with the performance or use of this material.

This document contains proprietary information which is protected by copyright. No part may be reproduced in any way without prior consent of Black Box.

#### Copyright

© 1999 by the manufacturer. All rights reserved.

#### Trademarks

*ipMux* is a trademark of the manufacturer. Other brands or product names may be trademarks and are the properties of their respective companies.

# **Contents**

## **Chapter 1: Introduction**

| About <i>ipMux</i> |         | <br> | <br> | <br>1.1 |
|--------------------|---------|------|------|---------|
| About <i>ipMux</i> | Modules | <br> | <br> | <br>1.1 |
| About This M       | anual   | <br> | <br> | <br>1.2 |

## Chapter 2: Hardware Installation

| Step 1: Setting the Uplink Port's Duplex Mode2.1                  |
|-------------------------------------------------------------------|
| Step 2: Installing a PowerChassis                                 |
| Installing a Rackmountable PowerChassis                           |
| Installing a Tabletop PowerChassis2.3                             |
| Step 3: Installing a Power Supply Module into a PowerChassis .2.3 |
| Step 4: Installing an ipMux Module into a PowerChassis 2.4        |
| LED Operation                                                     |
| LEDs for the Twisted Pair Uplink Port                             |
| LEDs for the Twisted Pair Downlink Ports                          |
| Mini-DIN Connector2.5                                             |
| Reset Switch                                                      |

## Chapter 3: Pre-Configuration

| Before Configuring: Required Steps |
|------------------------------------|
| About MIBs                         |
| Getting Started                    |
| About Multiplexing IP Addresses    |
| Determining the Number of Nodes    |
| Forward IP                         |
| Forward Mask                       |
| Forward Net                        |
| Determining What Forward Mask      |
| and Forward Nets to Assign         |
| Configuring Individual Nodes       |
| Bandwidth Allocation               |

# **Chapter 4: Configuration Examples**

| <i>ipMu</i> x Configuration Example 1 — |
|-----------------------------------------|
| Multiplexing on the Third Byte4.1       |
| <i>ipMux</i> Configuration Example 2 —  |
| Multiplexing on the Fourth Byte4.2      |

# Chapter 5: Configuring *ipMux* with *iView*

| Required Configuration Steps5.1                     |
|-----------------------------------------------------|
| <i>iView for ipMux</i> Configuration Walkthrough5.2 |
| Using <i>iView</i> To Manage Your <i>ipMux</i> 5.3  |

## Chapter 6: If Not Using iView

| Required Steps for Management6.1                  |
|---------------------------------------------------|
| MIB Utilitization                                 |
| Integrating MIBs into SNMP-Compatible Software6.2 |
| MIB Compiler                                      |
| MIB Browser                                       |
| Required Configuration Steps6.3                   |
| Configuring ipMux Using Your MIB Browser6.4       |
| Configuring ipMux Using SNMPc6.5                  |
| Additional Uplink Port Settings                   |
| Additional Downlink Port Settings                 |
| Port Status Information                           |
| Port LED Information6.6                           |
| LEDs for the Twisted Pair Uplink Port6.6          |
| LEDs for the Twisted Pair Downlink Ports6.6       |
| Traps                                             |

## Chapter 7: General Information

| Specifications                                    |
|---------------------------------------------------|
| Technical Support7.1                              |
| Electrostatic Discharge Precautions7.1            |
| Warranty                                          |
| Federal Communications Commission Radio Frequency |
| Interference Statement7.2                         |

# Appendix

| Determining What Forward Mask       |
|-------------------------------------|
| and Forward Nets To Assign          |
| 1 Node Per 256 Forward NetsAp.1     |
| 2 Nodes Per 128 Forward Nets        |
| 4 Nodes Per 64 Forward NetsAp.4     |
| 8 Nodes Per 32 Forward NetsAp.4     |
| 16 Nodes Per 16 Forward Nets        |
| 32 Nodes Per 8 Forward Nets         |
| 64 Nodes Per 4 Forward Nets         |
| 128 Nodes Per 2 Forward Nets        |
| 256 Nodes Per 256 Forward Nets      |
| 512 Nodes Per 128 Forward NetsAp.6  |
| 1,024 Nodes Per 64 Forward NetsAp.8 |
| 2,048 Nodes Per 32 Forward NetsAp.9 |
| 4,096 Nodes Per 16 Forward Nets     |
| 8,192 Nodes Per 8 Forward Nets      |

| 16,384 Nodes Per 4 Forward Nets | Ap.10 |
|---------------------------------|-------|
| 32,768 Nodes Per 2 Forward Nets | Ар.10 |

# Chapter 1: Introduction

#### About *ipMux*

 $ipMux^{\text{™}}$  Ethernet IP Multiplexer is a 10Base-T, 4-Downlink port, SNMP-Manageable IP multiplexer. All ports on ipMux are 10 Mbps twisted pair.

*ipMux* is specifically designed to provide a low-cost, high speed and secure interface between the user and the Internet backbone or Point-of-Presence (POP).

## About ipMux Modules

The following *ipMux Module* is currently available:

• *LE1025C* — 10Base-T twisted pair; includes one RJ-45 connector for the Uplink port and four RJ-45 connectors for the Downlink ports

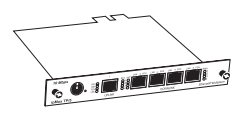

# About This Manual

This manual provides the information necessary to install, configure and use the *ipMux*, including hardware installation, software installation, configuration and usage.

# Chapter 2: Hardware Installation

This chapter details the hardware installation of a SNMP-Manageable *ipMux*.

The hardware installation of an *ipMux Module* involves the following steps:

- 1) Configuration of the Uplink port's duplex mode via a Dip switch on the PCB, if desired.
- 2) Installation of a *PowerChassis* (tabletop or rackmount) to accommodate your *ipMux Module*.
- 3) Installation of a second, redundant *Power Supply Module* into the above-mentioned *PowerChassis,* if needed.
- 4) Installation of *ipMux Module(s)* into the above-mentioned *PowerChassis*.

This chapter also includes detailed information on *ipMux*'s LEDs, as well as other faceplate features.

#### Step 1: Setting the Uplink Port's Duplex Mode

Each port on *ipMux* can operate in either Half-Duplex (HDX, factory default) or Full-Duplex (FDX) mode.

HDX/FDX for the Uplink Port is configured with Dip Switch **1** on the eight-position switch located at position S2 on the PCB (refer to the following page for an illustration of the switch location).

**NOTE:** HDX/FDX for each of the Downlink ports can only be configured via the software. More information on setting the Duplex mode of these ports can be found later in this manual.

The *ipMux TP/5* is shipped from the factory with HDX selected on the Uplink Port.

Select FDX by setting Dip switch **1** to ON.

The following drawing shows the location of switch S2 on *ipMux*:

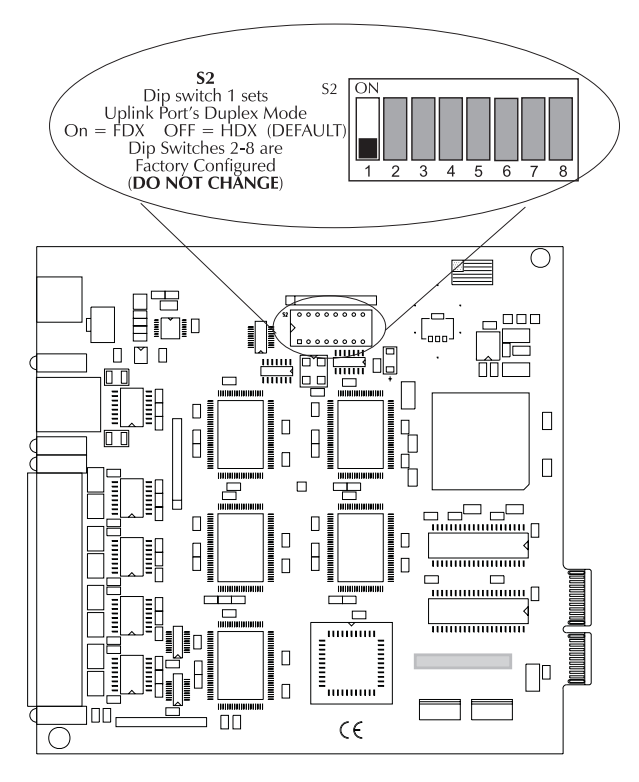

Figure 2.1: Dip Switch Location on ipMux

**NOTE**: Dip switches 2 through 8 are configured at the factory; do not change.

#### Step 2: Installing a *PowerChassis*

*ipMux Modules* can be installed into any *PowerChassis*. Install your chosen *PowerChassis* before installing the *ipMux Module(s)*.

#### Installing a Rackmountable PowerChassis

To install a rackmountable *PowerChassis*, you will need eight #10 screws and eight clip nuts (hardware may vary depending on rack type). The rest of the hardware is supplied with the unit.

First, mount the RETMA mounting ears to the chassis with the supplied hardware. Then, locate a suitable location in the rack for

installation, and secure the clip-nuts onto the mounting rails. Use the screws to attach the chassis to the rack. Finally, attach the cables between the chassis and each device that will be interconnected, then plug the chassis into a reliable, filtered power source.

When installing the chassis in an equipment rack, be sure to observe the following precautions to prevent electrical or mechanical damage:

- Stay within the chassis power rating to prevent overload of supply circuits or damage to overcurrent protection and supply wiring.
- Maintain reliable earth ground, especially when connecting to power strip instead of directly to branch circuit.
- Protect your chassis from exposure to sunlight, and electrical or magnetic fields.
- Ensure that the equipment rack remains stable, even with the addition of the chassis and its associated cabling.

#### Installing a Tabletop PowerChassis

Be sure that the unit is placed on a suitable flat surface, and leave some space at the back of the unit to accommodate the exhaust fans. Attach the cables between the chassis and each device that will be interconnected, then plug the chassis into a reliable, filtered power source.

#### Step 3: Installing a Power Supply Module into a PowerChassis

PowerChassis are shipped from the factory with one Power Supply Module installed. You can install a second, redundant Power Supply Module in a PowerChassis, if required. Power Supply Modules are available in 100/240 VAC or -48 VDC power versions.

A blank bracket covers the slot where a second power supply module can be installed. To install a power supply module in a *PowerChassis,* remove the blank bracket covering the slot where the module is to be installed by loosening the thumbscrews located closest to the outside edges of the bracket. Next, slide the module into the chassis until the module is seated securely in the connector on the backplane. Secure the module to the chassis by tightening the thumbscrews.

# Step 4: Installing an *ipMux Modul*e into a *PowerChassis*

Please read the electrostatic discharge precautions on page 7.1 of this manual before installing your module.

*PowerChassis* come with blank brackets covering the slots where the modules are to be installed. To install an *ipMux Module*, remove the blank bracket by loosening the thumbscrews located on the outside edges of the bracket. Slide the *ipMux Module* into the chassis, via the cardguides, until the module is seated securely in the connector. Secure the module to the chassis by tightening the thumbscrews.

**NOTE:** ipMux Modules can be installed into a chassis when power is on — ipMux Modules are "hot-swappable."

## **LED Operation**

*ipMux* features status LEDs for each port. The following illustration shows the LEDs and their locations on *ipMux*:

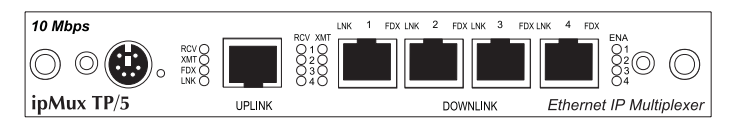

Figure 2.2: LEDs on ipMux

#### LEDs for the Twisted Pair Uplink Port

LED functions for the twisted pair Uplink port are as follows:

- RCV Flickers yellow when port is receiving data
  XMT Flickers green when port is transmitting data
  FDX Glows yellow when Full-Duplex is selected on p
- **FDX** Glows yellow when Full-Duplex is selected on port
- **LNK** Glows green when a link is established

#### LEDs for the Twisted Pair Downlink Ports

LED functions for each of the twisted pair Downlink ports are the same. The functions are as follows:

| RCV | Flickers yellow when port is receiving data   |
|-----|-----------------------------------------------|
| XMT | Flickers green when port is transmitting data |
| ENA | Glows green when port is enabled              |

**LNK** Glows green when a link is established

**FDX** Glows yellow when Full Duplex mode is selected on port

#### Mini-DIN Connector (FUTURE USE)

*ipMux* features a mini-DIN connector, located on the left of the faceplate (front view). This port is currently disabled.

# **Reset Switch**

*ipMux* features a reset switch which can be accessed through a tiny hole next to the mini-DIN connector on the faceplate. Use a paper clip to access this switch and reset the unit.

# Chapter 3: Pre-Configuration

This chapter details the steps you must complete before configuring your *ipMux* using *iView* or another SNMP-application.

This chapter also reviews the concepts and terms necessary for configuring *ipMux*, including:

- MIBs
- Multiplexing IP Addresses
- Determining the Number of Nodes per Downlink Port
- Calculating Forward Mask and Forward Net
- Bandwidth Allocation

### **Before Configuring: Required Steps**

Before attempting to configure your ipMux, you must have completed the following steps:

- 1) Hardware installation of *ipMux Module* (see Chapter 2).
- 2) Execution of HUBCTRL (DOS) or HUBCTRL 32 (Windows NT or 98) on the Management PC for setting the TCP/IP information in the *ipMux* (i.e., IP address, subnet mask and default gateway). Refer to HUBCTRL Installation Guide and/or Help file for information and assistance.
- 3) Installation of SNMP network management software (NMS) (e.g., *iView*) onto the management PC.
- 4) Integration of the MIB into the SNMP management software. (If using *iView*, this will be done for you automatically. Otherwise, refer to your NMS's documentation and Chapter 6 for integration assistance.)
- 5) Determine the maximum number of nodes needed per Downlink port (see this Chapter for assistance).

#### About MIBs

MIBs, which are similar to databases, contain a series of manageable objects that hold information relating to the managed device (in this case the *ipMux*). This information is Read-Only or it can be SET by the user.

The IPMUX.MIB file contains a series of managed objects for configuring the *ipMux*. For example, information about which IP addresses are assigned to a Downlink port is held within the IPMUX.MIB as the MIB object called imxConfPortFwdNet.

**NOTE:** The names of the MIB objects will be referred to in brackets [].

As stated earlier, if you are using *iView*, you do not need to incorporate any MIBs; this will be done for you automatically. If you plan to use another application to manage your *ipMux*, please see Chapter 6 of this guide as well as the application manufacturer's documentation for information and assistance.

### **Getting Started**

Before discussing the concepts behind configuring *ipMux*, there are a few terms that need to be defined. The following table provides simplified definitions. In-depth explanations follow.

| Term                                | Definition                                                                                                    |  |
|-------------------------------------|----------------------------------------------------------------------------------------------------|--|
| Node                                | Individual devices on a downlink port                                                                                                    |  |
| Forward Mask<br>[imuxFwdMask]       | Specifies whether multiplexing on the 3rd or 4th byte of IP address as well as how many Forward Nets and the <i>#</i> of Nodes available |  |
| Forward Net<br>[imuxConfPortFwdNet] | A reference number that specifies the range of IP addresses being forwarded to a downlink port                                           |  |
| Forward IP<br>[imuxFwdIP]           | Specifies the common portion, or "Base IP", of all IP addresses on all downlink ports                                                    |  |

# About Multiplexing IP Address Ranges

All IP addresses are "members" of a certain range. These ranges are referred to as Subnets and are Class A, B or C. Historically, these classes were used to inform devices on the Internet (i.e., routers) which portion of the IP address is the network and which portion is a node on the network. For example, the IP address 192.168.0.1 is Class C where 192.168.0 represents the network and .1 is the node. The IP address 10.1.8.1 is Class A where 10 represents the network and .1.8.1 is the node.

Class B networks can be split among the four Downlink ports, or an entire Class C network can be assigned to each Downlink port. In both of these instances, all four Downlink ports must have the same two-byte Base IP.

It is also possible to use the same Class C IP address range (256 addresses) and split it among the four Downlink ports (i.e., each Downlink port would be assigned a certain amount of the IP addresses within that Class C range). All four Downlink ports would have the same three-byte Base IP.

The *ipMux* splits a range of IP addresses (Class B or Class C) into segments or "Forward Nets" by multiplexing (which is similar to subnetting) on the third byte or fourth byte of an IP address. The Uplink Port forwards IP addresses to the appropriate Downlink port based upon the Forward Net assigned to that port (i.e., all Downlink ports are secure from one another).

For example, the following illustration shows how the IP address range 192.168.0.0 through 192.168.0.255 can be split into segments, or Forward Nets, in order to assign 32 IP addresses to each Downlink port on *ipMux*.

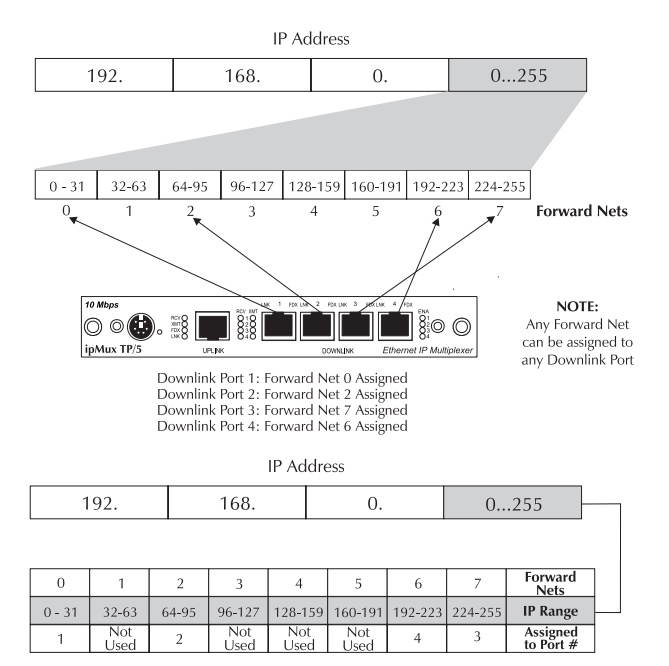

Figure 3.2: Example of IP Address Range Split into Eight Forward Nets

#### **Determining the Number of Nodes**

Before configuring the ipMux, it is important to determine how many nodes are desired per Downlink port.<sup>1</sup> This is because each Downlink port must be configured to accommodate the same maximum number of nodes.

For instance, if three out of four Downlink ports only need to forward eight IP addresses, but the fourth needs to forward 16, the *ipMux* MUST be configured so that each of the Downlink ports can forward a maximum of 16 IP addresses.

This maximum is set in the *ipMux* by configuring the Forward Mask (defined below).

**NOTE:** Since the number of Nodes are in powers of 2, you may have to round up if the number of Nodes needed falls between two segments. For example, if you need 25 nodes, round up to 32 nodes per Downlink port. Refer to the section "Determining What Forward Mask and Forward Nets to Assign" in the Appendix for the number of nodes per segment.

### Forward IP

The Forward IP [ipmuxFwdIP] is a four-byte address that tells the *ipMux* what the Base IP, or common portion, is of the IP addresses being forwarded by all of the Downlink ports.

To specify the Forward IP, place a "0" in each byte of the address which is NOT common to all Downlink ports. For example, if the common portion of the IP addresses for all four Downlink ports is 192.168.X.Y, enter 192.168.0.0 for the Forward IP. If the common portion is 192.168.54.X, enter 192.168.54.0.

### Forward Mask

The Forward Mask [ipmuxFwdMask] is a four-byte mask that determines whether the *ipMux* multiplexes on the third or fourth byte of an IP address. The Forward Mask also allows the *ipMux* to view your range of IP addresses in separate, equal-sized segments called Forward Nets. Each of the Forward Nets has the same number of IP addresses.

<sup>1</sup>*ipMux* can forward up to 32,768 IP addresses per port. In most instances, however, you will not need to configure *ipMux* to forward more than 256 IP addresses per Downlink port.

#### **Forward Net**

The Forward Net is a reference number that specifies the range of IP addresses being forwarded to a Downlink port. The Forward Mask determines how many Forward Nets to which an *ipMux* has access. After setting the Forward Mask, assign one of the Forward Nets [imxConfPortFwdNet] to each Downlink port.

**NOTE:** The range of Forward Nets always starts at "0." Forward Nets can be assigned randomly, as long as each Downlink port's Forward Net is within the range specified by the Forward Mask. An ipMux's Forward Nets do not have to be assigned in contiguous or numeric order, but **do not assign the same Forward Net to more than one Downlink port.** 

#### Determining What Forward Mask and Forward Nets To Assign

Based on the number of nodes needed by a Downlink port, a list of charts (located in the Appendix) shows you what Forward Mask to use and what Forward Nets are available for you to assign, and what IP addresses are allotted to each Forward Net.

The graphic to the right is an example of one of these charts.

| 64 Nodes per<br>4 Forward Networks<br>(Example: 192.168.0.xxx) |                 |  |  |
|----------------------------------------------------------------|-----------------|--|--|
| Forward Mask: 255.255.255.192                                  |                 |  |  |
| Forward                                                        | XXX             |  |  |
| <u>Net #</u>                                                   | <u>Variable</u> |  |  |
| 0                                                              | 0-63            |  |  |
| 1                                                              | 64-127          |  |  |
| 2                                                              | 128-191         |  |  |
| 3                                                              | 192-155         |  |  |

# **Configuring Individual Nodes**

When configuring TCP/IP services for a node, specify the device's gateway and mask as that of the router in front of the *ipMux*, not any of the Forward Net values used to configure the *ipMux*. Also, make sure you assign the node an IP address that is within the range specified for the node's Downlink port.

#### **Bandwidth Allocation**

The four Downlink ports on *ipMux* share a combined total bandwidth of 10 Mbps. You can, however, allocate a specific amount of bandwidth to each Downlink port (i.e., 1 Mbps to Downlink Port 1, 5 Mbps to Downlink Port 2, 2 Mbps to Downlink Port 3 and 2 Mbps to Downlink Port 4) by enabling the Bandwidth Control function and entering a value for each Downlink port being used. The value entered for a Downlink port is the maximum amount of bandwidth that port can use at any given time.

The bits-per-second (bps) for a Downlink port is calculated by multiplying the specified **Bandwidth Granularity** [imxBWGranularity] by the specified **Bandwidth Control** [imxConfBWctrl].

The default for Granularity is set to 1, and the default for Bandwidth Control for each Downlink port is set to 0. This means bandwidth management is not enabled for the Downlink ports  $(1 \times 0 = 0)$ .

If you want speeds similar to ISDN speeds, set the Granularity to 1,024 (which is equal to 1K) then set the Bandwidth Control for a Downlink port to 128. This provides 128K of bandwidth for the port (1K x 128 = 128K).

You can also give each Downlink port a specific amount of Mbps by setting the Granularity to 1,000,000. Then, set the Bandwidth Control for a Downlink port to 1 if you want 1 Mbps, 2 if you want 2 Mbps, etc  $(1,000,000 \times 2 = 2$ Mbps).

The maximum total Bandwidth Control for all four Downlink ports is 10 Mbps.

See the following chapters for specific information on how to allocate bandwidth using *iView* or another NMS.

# Chapter 4: Configuration Examples

This chapter details two examples for configuring *ipMux*.

#### Example 1: Multiplexing on the Third Byte

An Internet service provider purchases an *ipMux* to serve four customers (A-D). The service provider has the Base IP 192.168.X.Y and would like to assign four customers the following IP address ranges:

- **Customer A**: 192.168.193.y
- Customer B: 192.168.217.y
- **Customer C**: 192.168.199.y
- Customer D: 192.168.200.y

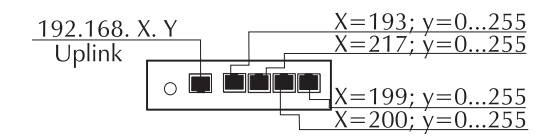

Figure 4.1: ipMux Multiplexed on Third Byte

In this example, the *ipMux* multiplexes on the third byte and yields 256 nodes per Downlink port. Configure the *ipMux* as follows:

- Forward IP: 192.168.0.0
- Forward Mask: 255.255.255.0
- Downlink Port 1: Forward Net 193
- **Downlink Port 2**: Forward Net 217
- Downlink Port 3: Forward Net 200
- Downlink Port 4: Forward Net 199

#### Example 2: Multiplexing on the Fourth Byte

A company has a total of 256 addresses it wants to sell to various customers (A-D). The company first decides how many nodes to allocate to each of the customers. For example, if 32 nodes is sufficient for each customer, set the Forward Mask of the *ipMux* to 255.255.255.224. The value of this Forward Mask tells the *ipMux* to multiplex on the fourth byte as well as split the fourth byte into eight Forward Nets that each have 32 nodes. An *ipMux* can use four (one for each Downlink port) of those eight Forward Nets.

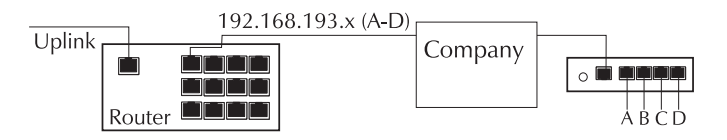

Figure 4.2: ipMux Multiplexed on Fourth Byte

**NOTE:** The company could configure a second ipMux to use the same Forward IP and Forward Mask. This second ipMux could use the four remaining Forward Nets.

Assuming that the company's Base IP is 192.168.0.X, assign one of the eight Forward Nets to each downlink port. For example, assign Forward Net 0 to Customer A, Forward Net 5 to Customer B, Forward Net 1 to Customer C and Forward Net 7 to Customer D.

For this example, configure *ipMux* as follows:

- Forward IP: 192.168.0.0
- Forward Mask: 255.255.255.224
- **Downlink Port 1**: Forward Net 0
- Downlink Port 2: Forward Net 2
- Downlink Port 3: Forward Net 7
- Downlink Port 4: Forward Net 6

# Chapter 5: Configuring *ipMux* with *iView*

This chapter details how to configure *ipMux* using *iView* crossplatform management application, provided with your *ipMux*.

Please read Chapter 3 of this manual and make sure you understand the concepts discussed therein before proceeding.

If you have decided to use an application other than *iView* to manage your *ipMux*, please read "Chapter 6: If Not Using *iView*" for configuration and management instructions.

### **Required Configuration Steps**

After installing *iView*, assigning the module's IP address, subnet mask and default gateway via HUBCTRL 32, and completing the hardware installation, you will need to do the following to configure your module:

| <b>NOTE:</b> Steps 2, 3 and 4 are mandatory for an operational ipMux. |                                               |  |
|-----------------------------------------------------------------------|-----------------------------------------------|--|
| 1)                                                                    | Determine the number of nodes needed by each  |  |
|                                                                       | Downlink port                                 |  |
| 2)                                                                    | Assign the Forward IP                         |  |
| 3)                                                                    | Assign a Forward Mask                         |  |
| 4)                                                                    | Assign a Forward Net to each Downlink port    |  |
| 5)                                                                    | Allocate bandwidth, if desired                |  |
| 6)                                                                    | Assign descriptions to unit/ports, if desired |  |

Please see Chapter 3 of this manual for definitions and examples of the above terms and concepts.

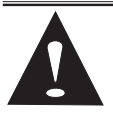

**CAUTION:** Make sure the IP address of your SNMP agent DOES NOT fall within the range of any IP addresses being forwarded by a Downlink port. If this happens, you will no longer be able to communicate with your ipMux. If

you configured your SNMP agent with one of the IP addresses being forwarded by a Downlink port, you must reconfigure your SNMP agent via HUBCTRL.

## *iView for ipMux* Configuration Walkthrough

Following is a step-by-step guide to configuring your *ipMux Module* using *iView*:

- 1) After installing *iView* and *iView for ipMux,* go to the management PC's Start menu (if running Windows 98/NT) and choose:
  - Programs
  - iView
  - ipMux
  - Click on the **iView for** *ipMux* icon.
- 2) At the Target Device Prompt pop-up box, enter the IP address you assigned the unit using HUBCTRL. Click **OK**.
- 3) The *ipMux* Module Detail screen will now appear. This is the main operating screen for *iView*. Under the *ipMux* virtual faceplate, you will see a horizontal button bar. Click on the **Uplink** tab to bring up the Uplink Configuration window.
- 4) From the Port 1 Uplink Configuration window, you will assign the *ipMux* Module's Forward IP and Forward Mask (Steps 2 and 3 in *Required Steps*).

For assistance in calculating the correct variables, click on the **IP Configuration Utility** button on the right-hand side of the screen. (*Note: This Configuration Utility requires a Web browser such as Netscape or Internet Explorer to run.*)

**NOTE:** If you do not need to use the IP Configuration Utility, skip ahead to Step 10.

- 5) From the *ipMux* Configuration Utility window, enter the Base (i.e., "Forward") IP address where instructed.
- 6) Under Step two, click on the pull-down list to select the maximum number of nodes desired per Download port.

**NOTE:** The maximum number of addresses per node you can choose in this utility is 128. If you need a higher allocation, use the charts in the Appendix section of this manual to get the necessary precalculated variables. Then proceed to Step 10.

7) Click on the **Configure the** *ipMux*! button. The *ipMux* Configuration Results window will appear. This window contains all of the variables needed to configure your *ipMux*, including the correct Forward Mask, Forward Nets and IP address ranges. Choose File, Print to print this screen (you will need this information later).

- 8) Close out of the Configuration Utility by choosing **File**, **Exit** from your browser menu.
- 9) Return to the Uplink Configuration window (choose **Uplink** from *iView*'s horizontal button bar).
- 10) In the IP Configuration box (right-hand side of Uplink Configuration Window), enter the Base IP address and Forward Mask where indicated. Click **Set** for each.

Next, you will need to assign a Forward Net for each of the Downlink ports:

- 11) Click on the **Port 1** button in the horizontal button bar. This will bring up the Port 1 Configuration window.
- 12) To assign the Forward Net, enter the chosen Forward Net assignment for that Downlink port into the appropriate text box and click **Set**.
- 13) In the Port Configuration Window, you can also assign a description to the port (e.g., company or department name), allocate bandwidth, and set the Duplex setting, if desired.

When done configuring Port 1, click on the **Port 2** button to bring up the Port 2 Configuration window.

14) Repeat Steps 11 through 13 for Downlink ports 2, 3 and 4.

You have now completed configuring your *ipMux*.

#### Using *iView* To Manage Your *ipMux*

*iView* offers a graphic user interface (GUI) for remotely monitoring and managing your *ipMux*.

For a window-by-window guide to *iView for ipMux's* management features, please see the Help file included with *iView for ipMux*.

# Chapter 6: If Not Using *iView*

This chapter details the installation of the SNMP Vendor files (MIBs) required to set up and manage a SNMP-Manageable *ipMux*, as well as how to configure *ipMux* using an application other than *iView* (e.g., SNMPc, etc.). If you will be using *iView* (provided with your *ipMux*), please refer instead to Chapter 5.

Please read Chapter 3 of this manual and make sure you understand the concepts discussed therein before proceeding.

#### **Required Steps for Management**

In order for the *ipMux* to be managed, the following steps need to be completed on the Management PC:

- Installation of a TCP/IP stack compatible with the SNMP network management software (NMS) being used.
- Installation of the SNMP network management software.
- Integration of MIBs into the management software.
- If using SNMPc NMS, integration of the device graphics into SNMPc.

**NOTE:** This manual assumes the chosen NMS is already installed and functioning properly.

#### **MIB** Utilization

*ipMux* utilizes the following MIBs, which can be found in the directory \MIBFILES on the CD included with the *ipMux*:

| MIB-I/MIB-II | SNMP statistics, transport protocol orientated statistics (IP, ICMP, UDP, TCP), information collected on frames sent to/from all MAC interfaces inside the <i>ipMux</i> . |
|--------------|----------------------------------------------------------------------------------------------------|
| IPMUX MIB    | Enterprise specific information for the <i>ipMux</i> . For example, configuration information, port type information, link status, etc.                                   |

# Integrating MIBs into SNMP-Compatible Software

**NOTE:** This section describes in general terms the steps required to integrate the required agent with other management software. For specific details on the management software being used, refer to the manufacturer's documentation.

The SNMP management protocol is an industry standard. Any management software which is 100 percent compatible with the SNMP standard can manage any device which is also 100 percent compatible with the same standard.

The only area where incompatibilities may occur is with the device graphics. For example, SNMPc from Castle Rock provides a Graphical User Interface (GUI) for which the manufacturer of the *ipMux* has developed graphical interface files. Other management software packages, such as HP OpenView for Windows, are not directly compatible with the SNMPc graphical files. However, SNMPc will run "inside" HP OpenView. For this software configuration, HP OpenView must be installed first, then SNMPc. The required files can then be installed within SNMPc as described earlier in this chapter.

**NOTE:** Incompatibility may occur with the same management software running on different platforms.

Although graphics are a desirable feature for viewing *ipMux* information (such as the status of ports, etc.), this same information can be 'seen' by browsing the MIB information to which the management software has access.

In order to successfully manage an *ipMux*, all of the MIBs mentioned in the MIB Utilization section need to be integrated into the management software. The MIBs are included on the CD supplied with the *ipMux*.

#### MIB COMPILER

The majority of management packages have a function known as a MIB COMPILER. This function reads in the MIB information and converts it to machine readable format. Refer to the management software documentation regarding how MIBs are integrated into the software.

#### MIB BROWSER

The information held within the *ipMux* can be retrieved by using the MIB BROWSER function of the management software.

In addition to integrating the MIB information, please ensure that the community strings configured in the *ipMux* are also the ones used by the management software. Failure to do this will result in the inability to SET, or retrieve, MIB variables.

# **Required Configuration Steps**

After installing your NMS, assigning the module's IP address, subnet mask and default gateway via HUBCTRL 32, completing the hardware installation and integrating the MIBs, you will need to do the following to configure your module:

**NOTE:** Steps 2, 3 and 4 are mandatory for an operational ipMux.

- 1) Determine the number of nodes needed by each Downlink port
- 2) Assign the Forward IP
- 3) Assign a Forward Mask
- 4) Assign a Forward Net to each Downlink port
- 5) Allocate bandwidth, if desired
- 6) Assign descriptions to unit/ports, if desired

Please see Chapter 3 of this manual for definitions and examples of the above terms and concepts.

**CAUTION:** Make sure the IP address of your SNMP agent DOES NOT fall within the range of any IP addresses being forwarded by a Downlink port. If this happens, you will no longer be able to communicate

with your ipMux. If you configured your SNMP agent with one of the IP addresses being forwarded by a Downlink port, you must reconfigure your SNMP agent via HUBCTRL.

# Configuring *ipMux* Using Your MIB Browser

You can configure your *ipMux* by using your MIB Browser and changing the values in the IPMUX MIB.

The following table lists all of the MIB objects along with a description of what each does:

| MIB Object        | Definition                                                          |  |  |
|-------------------|---------------------------------------------------------------------|--|--|
| unitReset         | Reboots unit                                                        |  |  |
| imuxFwdIP         | Specifies common portion of IP addresses used by all downlink ports |  |  |
| imuxFwdMask       | Specifies the Forward Mask                                          |  |  |
| imxBWctrl         | Currently not implemented                                           |  |  |
| imxBWGranularity  | Sets the Bandwidth Granularity                                      |  |  |
| imxConfPortFwdNet | Specifies the Forward Net a Downlink port will use                  |  |  |
| imxConfBWctrl     | Specifies a specific amount of bandwidth for Downlink ports         |  |  |
| imxConfPortEnable | Enables a port (Set to 1); Disables a port (Set to 2)               |  |  |
| imxConfPortDuplex | Specifies whether the port will be Half-/Full-Duplex                |  |  |
| imxFiberAlert     | Currently not implemented                                           |  |  |
| imxDescr          | Allows you to name the unit                                         |  |  |
| imxPortText       | Allows you to name each port                                        |  |  |

Table 6.1: MIB Objects

For MIB objects that are port-specific, add the number of the port after the MIB object name. In these objects, the Uplink Port is considered 1, Downlink Port 1 is 2, Downlink Port 2 is 3, etc. For example, to specify the Forward Net for the last Downlink Port, input a value for the MIB object imxConfPortFwdNet.4. To give Downlink Port 1 a name or description, change the MIB object imxPortText.2.

### Configuring *ipMux* Using SNMPc

Once you have installed your *ipMux* SNMP Vendor Files into SNMPc, you can view the *ipMux* in your managed network. Double-clicking on the icon for the *ipMux* produces a window displaying the *ipMux*.

The minimum configuration requirements for *ipMux*, as stated earlier, are a configured Forward Mask, Forward IP and a configured Forward Net for each Downlink port being used.

To configure the Forward Mask and Forward IP, click on the Uplink port, then select the menu option **Advanced Configuration**, **Edit IP Forwarding**. The Edit IP Forwarding screen is displayed.

Enter the desired values for the Forward IP and Forward Mask, then click on the **Set** button for each of those fields. Click on the *Don*e button when both values are set.

To set a Forward Net for a Downlink port, click once on the port then select the menu option **Port Information**, **Port Settings**. The Port Settings screen is displayed.

Enter the desired Forward Net, click on the **Set** button, then click on the **Done** button. The Forward Net for the Downlink port is configured.

**NOTE:** Once in this screen, you can configure all of the ports. Click on the **First** button to bring up the Uplink port. You can click on the **Next** button to advance to the next port or you can type the number of the port you want to configure (i.e., 1 for the Uplink Port, 2 for Downlink Port 1, 3 for Downlink Port 2, etc.) then click on the **Get** button.

## Additional Uplink Port Settings

In addition to specifying a Forward Mask and the Forward IP, the *Port Settings* screen for the Uplink Port allows you to set the granularity for bandwidth control. Enter the desired value for granularity, click on the *Set* button, then click on the *Don*e button.

#### **NOTE:** The field "Wctrl" is not currently implemented.

To give the Uplink Port a name or description, click on the Uplink Port, then select the menu option **Port Information**, **Port Status**. The *Port Status* screen is displayed. Most of this screen allows you to monitor the status of the port, but on the second page you can enter a name or description for the port in the *Text* field. Enter the description, click on the **Set** button, then on the **Done** button. The port's description is entered.

# Additional Downlink Port Settings

In addition to specifying a Forward Net, the *Port Settings* screen for a Downlink port allows you to allocate bandwidth to the port, set the port's Duplex mode (Half- or Full-) and enable and disable the port. Enter the desired values and make any modifications to the various fields in the screen. Click on the **Set** button next to each field you modify. After making all your modifications, click on the **Done** button.

**NOTE:** You can also enable a port by double clicking on the port. You will be asked if you want to enable the port. Answer Yes. When the port is enabled, you can disable it in the same manner.

To give a Downlink port a name or description, click on the Downlink port, then select the menu option **Port Information**, **Port Status**. The *Port Status* screen is displayed. Most of this screen allows you to monitor the status of the port, but on the second page you can enter a name or description for the port in the Text field. Enter the description, click on the **Set** button, then on the **Done** button. The port's description is entered.

#### Port Status Information

You can monitor the status of the Uplink and Downlink ports by clicking on the port then selecting **Port Information**. You have three options: *Port Status, Traffic Statistics* and *Error Statistics*. These screens provide the management information for the *ipMux*.

#### Port LED Information

This section provides a diagram of the *ipMux TP/5* and describes its LEDs. Because the management software only polls the *ipMux* every few seconds, the software only reflects functions/features that are constant. For example, the link LED of a twisted pair port will be illuminated as long as the port is connected to another device and is enabled and functioning properly. On the other hand, the receive LED of a twisted pair port will never be illuminated even when there is traffic on the segment. The status of this LED is only reflected on the device itself, not in the software.

#### LEDs for the Twisted Pair Uplink Port

LED functions for the twisted pair Uplink port are as follows:

| RCV | This LED is only reflected on the device itself, not in the |
|-----|-------------------------------------------------------------|
|     | software                                                    |
| XMT | This LED is only reflected on the device itself, not in the |
|     | software                                                    |
| FDX | Glows yellow when Full-Duplex is selected on port           |
| LNK | Glows green when a link is established                      |

#### LEDs for the Twisted Pair Downlink Ports

LED functions for each of the twisted pair Downlink ports are the same. The functions are as follows:

| RCV | This LED is only reflected on the device itself, not in the |
|-----|-------------------------------------------------------------|
|     | software                                                    |
| ХМТ | This LED is only reflected on the device itself, not in the |
|     | software                                                    |
| ENA | Glows green when port is enabled                            |

#### Traps

Traps are sent by *ipMux* to a management PC when a certain event takes place. Traps are configured via HUBCTRL 32.

The following traps can be used by *ipMux*:

- Link lost
- Security Currently not implemented

# Chapter 7: General Information

## **Specifications**

#### Environmental

Operating Temperature:  $32^{\circ} - 122^{\circ} F (0^{\circ} - 40^{\circ} C)$ Storage Temperature:  $22^{\circ} - 160^{\circ} F (-6^{\circ} - 71^{\circ} C)$ Humidity: 5 - 95% non-condensing

#### Power

AC Input Load:  $100/240V \sim 50/60$  Hz, 0.2/0.1A (stand-alone chassis) Heat generated: 50 BTU/hr.

#### **Black Box Technical Support**

**Phone:** (724) 746-5500 **Fax:** (724) 746-0746, or in North America **1-800-321-0746 E-Mail:** techsupport@blackbox.com *Technical Support 24 hours a day.* 

# **Electrostatic Discharge Precautions**

Electrostatic discharge (ESD) can cause damage to your add-in modules. Always observe the following precautions when installing or handling an add-in module or any board assembly.

- 1) Do not remove unit from its protective packaging until you're ready to install it.
- 2) Wear an ESD wrist grounding strap before handling any module or component. If you do not have a wrist strap, maintain grounded contact with the system unit throughout any procedure requiring ESD protection.

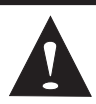

**WARNING!** Integrated circuits and fiber optic components are extremely susceptible to electro-static discharge damage. Do not handle these components directly unless

you are a qualified service technician and use tools and techniques that conform to accepted industry practices.

- 3) Hold boards by the edges only; do not touch the electronic components or gold connectors.
- 4) After removal, always place the boards on a grounded, static free surface, ESD pad or in a proper ESD bag. Do not slide the board over any surface.

#### Warranty

Please contact Black Box for complete warranty and license information.

#### Federal Communications Commission Radio Frequency Interference Statement

This equipment has been tested and found to comply with the limits for a Class A computing device, pursuant to Part 15 of the FCC Rules. These limits are designed to provide reasonable protection against harmful interference when the equipment is operated in a commercial environment. This equipment generates, uses and can radiate radio frequency energy and, if not installed and used in accordance with the instruction manual, may cause harmful interference to radio communications. Operation of this equipment in a residential area is likely to cause harmful interference in which chassis the user will be required to correct the interference at his own expense. Any changes or modifications not expressly approved by the manufacturer could void the user's authority to operate the equipment.

The use of non-shielded I/O cables may not guarantee compliance with FCC RFI limits.

This digital apparatus does not exceed the Class A limits for radio noise emission from digital apparatus set out in the Radio Interference Regulation of the Canadian Department of Communications.

Le présent appareil numérique n'émet pas de bruits radioélectriques dépassant les limites applicables aux appareils numériques de classe A prescrites dans le Règlement sur le brouillage radioélectrique publié par le ministère des Communications du Canada.

# Appendix

# Determining What Forward Mask and Forward Nets To Assign

Based on the number of nodes needed by a Downlink port, the following list of charts shows you what Forward Mask to use and what Forward Nets are available for you to assign as well as what IP addresses are allotted to each Forward Net.

| 1 Node per<br>256 Forward Nets<br>(Example: 192.168.0.XXX) |   |  |
|------------------------------------------------------------|---|--|
| Forward Mask: 255.255.255.255                              |   |  |
| Forward XXX                                                |   |  |
| <u>Net # Variable</u>                                      |   |  |
| 0                                                          | 0 |  |
| 1                                                          | 1 |  |
| 2 2                                                        |   |  |
| ↓ ↓                                                        | ↓ |  |
| 255 255                                                    |   |  |

| 2 Nodes per<br>128 Forward Nets<br>(Example: 192.168.0.XXX) |                 | 2 Nodes<br>Forward N<br>(Example: 19 | per 128<br>ets (Con't.)<br>2.168.0.XXX) |
|-------------------------------------------------------------|-----------------|--------------------------------------|-----------------------------------------|
| Forward Mask: 2                                             | 255.255.255.254 | Forward Mask: 2                      | 55.255.255.254                          |
| Forward                                                     | XXX             | Forward                              | XXX                                     |
| <u>Net #</u>                                                | <u>Variable</u> | <u>Net #</u>                         | Variable                                |
| 0                                                           | 0-1             | 32                                   | 64-65                                   |
| 1                                                           | 2-3             | 33                                   | 66-67                                   |
| 2                                                           | 4-5             | 34                                   | 68-69                                   |
| 3                                                           | 6-7             | 35                                   | 70-71                                   |
| 4                                                           | 8-9             | 36                                   | 72-73                                   |
| 5                                                           | 10-11           | 37                                   | 74-75                                   |
| 6                                                           | 12-13           | 38                                   | 76-77                                   |
| 7                                                           | 14-15           | 39                                   | 78-79                                   |
| 8                                                           | 16-17           | 40                                   | 80-81                                   |
| 9                                                           | 18-19           | 41                                   | 82-83                                   |
| 10                                                          | 20-21           | 42                                   | 84-85                                   |
| 11                                                          | 22-23           | 43                                   | 86-87                                   |
| 12                                                          | 24-25           | 44                                   | 88-89                                   |
| 13                                                          | 26-27           | 45                                   | 90-91                                   |
| 14                                                          | 28-29           | 46                                   | 92-93                                   |
| 15                                                          | 30-31           | 47                                   | 94-95                                   |
| 16                                                          | 32-33           | 48                                   | 96-97                                   |
| 17                                                          | 34-35           | 49                                   | 98-99                                   |
| 18                                                          | 36-37           | 50                                   | 100-101                                 |
| 19                                                          | 38-39           | 51                                   | 102-103                                 |
| 20                                                          | 40-41           | 52                                   | 104-105                                 |
| 21                                                          | 42-43           | 53                                   | 106-107                                 |
| 22                                                          | 44-45           | 54                                   | 108-109                                 |
| 23                                                          | 46-47           | 55                                   | 110-111                                 |
| 24                                                          | 48-49           | 56                                   | 112-113                                 |
| 25                                                          | 50-51           | 57                                   | 114-115                                 |
| 26                                                          | 52 <b>-</b> 53  | 58                                   | 116-117                                 |
| 27                                                          | 54-55           | 59                                   | 118-119                                 |
| 28                                                          | 56-57           | 50                                   | 120-121                                 |
| 29                                                          | 58-59           | 61                                   | 122-123                                 |
| 30                                                          | 60-61           | 62                                   | 124-125                                 |
| 31                                                          | 62 <b>-</b> 63  | 63                                   | 126-127                                 |

| 2 Nodes per 128<br>Forward Nets (Con't.)<br>(Example: 192.168.0.XXX)<br>Forward Mask: 255.255.254 |                 | 2 Nodes<br>Forward Ne<br>(Example: 192<br>Forward Mask: 2 | per 128<br>ets (Con't.)<br>2.168.0.XXX) |
|---------------------------------------------------------------------------------------------------|-----------------|-----------------------------------------------------------|-----------------------------------------|
| Forward                                                                                           | vvv             | Eorward                                                   | VYY                                     |
| Not #                                                                                             | AAA<br>Variahla | Not #                                                     | Variable                                |
| <u>64</u>                                                                                         | 128 120         | <u>1Net #</u><br>96                                       | <u>variable</u><br>192_193              |
| 65                                                                                                | 120-129         | 90                                                        | 192-193                                 |
| 66                                                                                                | 122 122         | 97                                                        | 196-197                                 |
| 67                                                                                                | 124 125         | 90                                                        | 198-199                                 |
| 68                                                                                                | 136 137         | 100                                                       | 200-201                                 |
| 69                                                                                                | 138-139         | 100                                                       | 202-201                                 |
| 70                                                                                                | 140-141         | 101                                                       | 202-205                                 |
| 71                                                                                                | 142-143         | 102                                                       | 206-207                                 |
| 72                                                                                                | 144-145         | 104                                                       | 208-209                                 |
| 73                                                                                                | 146-147         | 105                                                       | 210-211                                 |
| 74                                                                                                | 148-149         | 106                                                       | 212-213                                 |
| 75                                                                                                | 150-151         | 107                                                       | 214-215                                 |
| 76                                                                                                | 152-153         | 108                                                       | 216-217                                 |
| 77                                                                                                | 154-155         | 109                                                       | 218-219                                 |
| 78                                                                                                | 156-157         | 110                                                       | 220-221                                 |
| 79                                                                                                | 158-159         | 111                                                       | 222-223                                 |
| 80                                                                                                | 160-161         | 112                                                       | 224-225                                 |
| 81                                                                                                | 162-163         | 113                                                       | 226-227                                 |
| 82                                                                                                | 164-165         | 114                                                       | 228-229                                 |
| 83                                                                                                | 166-167         | 115                                                       | 230-231                                 |
| 84                                                                                                | 168-169         | 116                                                       | 232-233                                 |
| 85                                                                                                | 170-171         | 117                                                       | 234-235                                 |
| 86                                                                                                | 172-173         | 118                                                       | 236-237                                 |
| 87                                                                                                | 174-175         | 119                                                       | 238-239                                 |
| 88                                                                                                | 176-177         | 120                                                       | 240-241                                 |
| 89                                                                                                | 178-179         | 121                                                       | 242-243                                 |
| 90                                                                                                | 180-181         | 122                                                       | 244-245                                 |
| 91                                                                                                | 182-183         | 123                                                       | 246-247                                 |
| 92                                                                                                | 184-185         | 124                                                       | 248-249                                 |
| 93                                                                                                | 186-187         | 125                                                       | 250-251                                 |
| 94                                                                                                | 188-189         | 126                                                       | 252-253                                 |
| 95                                                                                                | 190-191         | 127                                                       | 254-255                                 |

| 4 Nodes per<br>64 Forward Nets<br>(Example: 192.168.0.XXX) |                  |            | 8 Nod<br>32 Forw<br>(Example: 19 | es per<br>ard Nets<br>)2.168.0.XXX) |                 |
|------------------------------------------------------------|------------------|------------|----------------------------------|-------------------------------------|-----------------|
| Forw                                                       | ard Mask:        | 255.255.25 | 5.252                            | Forward Mask:                       | 255.255.255.248 |
| Forward                                                    | XXX              | Forward    | XXX                              | Forward                             | XXX             |
| <u>Net #</u>                                               | <u>Variable</u>  | Net #      | <u>Variable</u>                  | <u>Net #</u>                        | <u>Variable</u> |
| 0                                                          | 0-3              | 32         | 128-131                          | 0                                   | 0-7             |
| 1                                                          | 4-7              | 33         | 132-135                          | 1                                   | 8-15            |
| 2                                                          | 8-11             | 34         | 136-139                          | 2                                   | 16-23           |
| 3                                                          | 12-15            | 35         | 140-143                          | 3                                   | 24-31           |
| 4                                                          | 16-19            | 36         | 144-147                          | 4                                   | 32-39           |
| 5                                                          | 20-23            | 37         | 148-151                          | 5                                   | 40-47           |
| 6                                                          | 24-27            | 38         | 152-155                          | 6                                   | 48-55           |
| 7                                                          | 28-31            | 39         | 156-159                          | 7                                   | 56 <b>-</b> 63  |
| 8                                                          | 32-35            | 40         | 160-163                          | 8                                   | 64-71           |
| 9                                                          | 36-39            | 41         | 164-167                          | 9                                   | 72-79           |
| 10                                                         | 40-43            | 42         | 168-171                          | 10                                  | 80-87           |
| 11                                                         | 44-47            | 43         | 172-175                          | 11                                  | 88-95           |
| 12                                                         | 48-51            | 44         | 176-179                          | 12                                  | 96-103          |
| 13                                                         | 52-55            | 45         | 180-183                          | 13                                  | 104-111         |
| 14                                                         | 56-59            | 46         | 184-187                          | 14                                  | 112-119         |
| 15                                                         | 60-63            | 47         | 188-191                          | 15                                  | 120-127         |
| 16                                                         | 64-67            | 48         | 192-195                          | 16                                  | 128-135         |
| 17                                                         | 68-71            | 49         | 196-199                          | 17                                  | 136-143         |
| 18                                                         | 72 <b>-</b> 75   | 50         | 200-203                          | 18                                  | 144-151         |
| 19                                                         | 76-79            | 51         | 204-207                          | 19                                  | 152-159         |
| 20                                                         | 80-83            | 52         | 208-211                          | 20                                  | 160-167         |
| 21                                                         | 84-87            | 53         | 212-215                          | 21                                  | 168-175         |
| 22                                                         | 88-91            | 54         | 216-219                          | 22                                  | 176-183         |
| 23                                                         | 92-95            | 55         | 220-223                          | 23                                  | 184-191         |
| 24                                                         | 96-99            | 56         | 224-227                          | 24                                  | 192-199         |
| 25                                                         | 100-103          | 57         | 228-231                          | 25                                  | 200-207         |
| 26                                                         | 104-107          | 58         | 232-235                          | 26                                  | 208-215         |
| 27                                                         | 108-111          | 59         | 236-239                          | 27                                  | 216-223         |
| 28                                                         | 112-115          | 50         | 240-243                          | 28                                  | 224-231         |
| 29                                                         | 116-119          | 61         | 244-247                          | 29                                  | 232-239         |
| 30                                                         | 120-123          | 62         | 248 <b>-</b> 251                 | 30                                  | 240-247         |
| 31                                                         | 124 <b>-</b> 127 | 63         | 252 <b>-</b> 255                 | 31                                  | 248-255         |

| 16 Nodes per<br>16 Forward Nets<br>(Example: 192.168.0.XXX) |                 |  |
|-------------------------------------------------------------|-----------------|--|
| Forward Mask: 255.255.255.240                               |                 |  |
| Forward XXX                                                 |                 |  |
| <u>Net #</u>                                                | <u>Variable</u> |  |
| 0                                                           | 0-15            |  |
| 1                                                           | 16-31           |  |
| 2                                                           | 32-47           |  |
| 3                                                           | 48-63           |  |
| 4                                                           | 64-79           |  |
| 5                                                           | 80-95           |  |
| 6                                                           | 96-111          |  |
| 7                                                           | 112-127         |  |
| 8                                                           | 128-143         |  |
| 9                                                           | 144-159         |  |
| 10                                                          | 160-175         |  |
| 11                                                          | 176-191         |  |
| 12                                                          | 192-207         |  |
| 13                                                          | 208-223         |  |
| 14                                                          | 224-239         |  |
| 15                                                          | 240-255         |  |

#### 32 Nodes per 8 Forward Nets (Example: 192.168.0.XXX)

| Forward Mask: 255.255.255.224 |                 |  |  |
|-------------------------------|-----------------|--|--|
| Forward                       | XXX             |  |  |
| Net #                         | <u>Variable</u> |  |  |
| 0                             | 0-31            |  |  |
| 1                             | 32-63           |  |  |
| 2                             | 64-95           |  |  |
| 3                             | 96-127          |  |  |
| 4                             | 128-159         |  |  |
| 5                             | 160-191         |  |  |
| 6                             | 192-223         |  |  |
| 7                             | 224-255         |  |  |

| 64 Nodes per<br>4 Forward Nets<br>(Example: 192.168.0.XXX) |                 |  |  |  |
|------------------------------------------------------------|-----------------|--|--|--|
| Forward Mask: 255.255.255.192                              |                 |  |  |  |
| Forward                                                    | XXX             |  |  |  |
| Net #                                                      | <u>Variable</u> |  |  |  |
| 0                                                          | 0-63            |  |  |  |
| 1                                                          | 64-127          |  |  |  |
| 2                                                          | 128-191         |  |  |  |
| 3                                                          | 192-155         |  |  |  |

#### 128 Nodes per 2 Forward Nets (Example: 192.168.0.XXX)

Forward Mask: 255.255.255.128

| Forward | XXX      |
|---------|----------|
| Net #   | Variable |
| 0       | 0-127    |
| 1       | 128-255  |

#### 256 Nodes per 256 Forward Nets (Example: 192.168.XXX.YYY)

# Forward Mask: 255.255.255.0

| Forward | XXX             | YYY             |
|---------|-----------------|-----------------|
| Net #   | <u>Variable</u> | <u>Variable</u> |
| 0       | 0               | 0255            |
| 1       | 1               | 0255            |
| 2       | 2               | 0255            |
| ¥       | $\downarrow$    | $\downarrow$    |
| 255     | 255             | 0255            |

| 512 Nodes per<br>128 Forward Nets<br>(Example: 192.168.XXX.YYY) |                 | 512 Nodes per 128<br>Forward Nets (Con't.)<br>(Example: 192.168.XXX.YYY) |              |                 |                 |
|-----------------------------------------------------------------|-----------------|--------------------------------------------------------------------------|--------------|-----------------|-----------------|
| Forward                                                         | Mask: 255       | 5.255.254.0                                                              | Forward      | d Mask: 255.2   | 55.254.0        |
| Forward                                                         | XXX             | YYY                                                                      | Forward      | XXX             | YYY             |
| <u>Net #</u>                                                    | <u>Variable</u> | <u>Variable</u>                                                          | <u>Net #</u> | <u>Variable</u> | <u>Variable</u> |
| 0                                                               | 0-1             | 0255                                                                     | 32           | 64-65           | 0255            |
| 1                                                               | 2-3             | 0255                                                                     | 33           | 66-67           | 0255            |
| 2                                                               | 4-5             | 0255                                                                     | 34           | 68-69           | 0255            |
| 3                                                               | 6-7             | 0255                                                                     | 35           | 70-71           | 0255            |
| 4                                                               | 8-9             | 0255                                                                     | 36           | 72-73           | 0255            |
| 5                                                               | 10-11           | 0255                                                                     | 37           | 74-75           | 0255            |
| 6                                                               | 12-13           | 0255                                                                     | 38           | 76-77           | 0255            |
| 7                                                               | 14 <b>-</b> 15  | 0255                                                                     | 39           | 78-79           | 0255            |
| 8                                                               | 16-17           | 0255                                                                     | 40           | 80-81           | 0255            |
| 9                                                               | 18-19           | 0255                                                                     | 41           | 82-83           | 0255            |
| 10                                                              | 20-21           | 0255                                                                     | 42           | 84-85           | 0255            |
| 11                                                              | 22-23           | 0255                                                                     | 43           | 86-87           | 0255            |
| 12                                                              | 24 <b>-</b> 25  | 0255                                                                     | 44           | 88-89           | 0255            |
| 13                                                              | 26 <b>-</b> 27  | 0255                                                                     | 45           | 90-91           | 0255            |
| 14                                                              | 28-29           | 0255                                                                     | 46           | 92-93           | 0255            |
| 15                                                              | 30-31           | 0255                                                                     | 47           | 94-95           | 0255            |
| 16                                                              | 32-33           | 0255                                                                     | 48           | 96-97           | 0255            |
| 17                                                              | 34-35           | 0255                                                                     | 49           | 98-99           | 0255            |
| 18                                                              | 36-37           | 0255                                                                     | 50           | 100-101         | 0255            |
| 19                                                              | 38-39           | 0255                                                                     | 51           | 102-103         | 0255            |
| 20                                                              | 40-41           | 0255                                                                     | 52           | 104-105         | 0255            |
| 21                                                              | 42 <b>-</b> 43  | 0255                                                                     | 53           | 106-107         | 0255            |
| 22                                                              | 44-45           | 0255                                                                     | 54           | 108-109         | 0255            |
| 23                                                              | 46-47           | 0255                                                                     | 55           | 110-111         | 0255            |
| 24                                                              | 48-49           | 0255                                                                     | 56           | 112-113         | 0255            |
| 25                                                              | 50-51           | 0255                                                                     | 57           | 114-115         | 0255            |
| 26                                                              | 52-53           | 0255                                                                     | 58           | 116-117         | 0255            |
| 27                                                              | 54-55           | 0255                                                                     | 59           | 118-119         | 0255            |
| 28                                                              | 56-57           | 0255                                                                     | 50           | 120-121         | 0255            |
| 29                                                              | 58-59           | 0255                                                                     | 61           | 122-123         | 0255            |
| 30                                                              | 60-61           | 0255                                                                     | 62           | 124-125         | 0255            |
| 31                                                              | 62-63           | 0255                                                                     | 63           | 126-127         | 0255            |

| 512 Nodes per 128<br>Forward Nets (Con't.)<br>(Example: 192.168.XXX.YYY) |                 | 512 Nodes per 128<br>Forward Nets (Con't.)<br>(Example: 192.168.XXX.YYY) |              |                 |                 |
|--------------------------------------------------------------------------|-----------------|--------------------------------------------------------------------------|--------------|-----------------|-----------------|
| TOIWard                                                                  | VVV             | 33.234.0                                                                 | TOIWard      | Widsk. 233.2    | 233.234.0       |
| Forward                                                                  | XXX             |                                                                          | Forward      |                 |                 |
| <u>Net #</u>                                                             | <u>Variable</u> | <u>variable</u>                                                          | <u>Net #</u> | <u>variable</u> | <u>variable</u> |
| 64<br>CE                                                                 | 128-129         | 0255                                                                     | 96           | 192-193         | 0255            |
| 65                                                                       | 130-131         | 0255                                                                     | 97           | 194-195         | 0255            |
| 66                                                                       | 132-133         | 0255                                                                     | 98           | 196-197         | 0255            |
| 67                                                                       | 134-135         | 0255                                                                     | 99           | 198-199         | 0255            |
| 68                                                                       | 136-137         | 0255                                                                     | 100          | 200-201         | 0255            |
| 69                                                                       | 138-139         | 0255                                                                     | 101          | 202-203         | 0255            |
| 70                                                                       | 140-141         | 0255                                                                     | 102          | 204-205         | 0255            |
| 71                                                                       | 142-143         | 0255                                                                     | 103          | 206-207         | 0255            |
| 72                                                                       | 144-145         | 0255                                                                     | 104          | 208-209         | 0255            |
| 73                                                                       | 146-14/         | 0255                                                                     | 105          | 210-211         | 0255            |
| 74                                                                       | 148-149         | 0255                                                                     | 106          | 212-213         | 0255            |
| /5                                                                       | 150-151         | 0255                                                                     | 107          | 214-215         | 0255            |
| /6                                                                       | 152-153         | 0255                                                                     | 108          | 216-21/         | 0255            |
| 7/                                                                       | 154-155         | 0255                                                                     | 109          | 218-219         | 0255            |
| /8                                                                       | 156-157         | 0255                                                                     | 110          | 220-221         | 0255            |
| /9                                                                       | 158-159         | 0255                                                                     | 111          | 222-223         | 0255            |
| 80                                                                       | 160-161         | 0255                                                                     | 112          | 224-225         | 0255            |
| 81                                                                       | 162-163         | 0255                                                                     | 113          | 226-22/         | 0255            |
| 82                                                                       | 164-165         | 0255                                                                     | 114          | 228-229         | 0255            |
| 83                                                                       | 166-167         | 0255                                                                     | 115          | 230-231         | 0255            |
| 84                                                                       | 168-169         | 0255                                                                     | 116          | 232-233         | 0255            |
| 85                                                                       | 1/0-1/1         | 0255                                                                     | 117          | 234-235         | 0255            |
| 86                                                                       | 172-173         | 0255                                                                     | 118          | 236-237         | 0255            |
| 8/                                                                       | 174-175         | 0255                                                                     | 119          | 238-239         | 0255            |
| 88                                                                       | 176-177         | 0255                                                                     | 120          | 240-241         | 0255            |
| 89                                                                       | 1/8-1/9         | 0255                                                                     | 121          | 242-243         | 0255            |
| 90                                                                       | 180-181         | 0255                                                                     | 122          | 244-245         | 0255            |
| 91                                                                       | 182-183         | 0255                                                                     | 123          | 246-247         | 0255            |
| 92                                                                       | 184-185         | 0255                                                                     | 124          | 248-249         | 0255            |
| 93                                                                       | 186-187         | 0255                                                                     | 125          | 250-251         | 0255            |
| 94                                                                       | 188-189         | 0255                                                                     | 126          | 252-253         | 0255            |
| 95                                                                       | 190-191         | 0255                                                                     | 127          | 254-255         | 0255            |

| 1,(<br>64<br>(Examp | 024 Node<br>Forward<br>ble: 192.168 | s per<br>Nets<br>3.XXX.YYY) | 1,024<br>64<br>(Examp | Nodes per<br>Forward N<br>Ile: 192.168.X | (Con't.)<br>lets<br>(XX.YYY) |
|---------------------|-------------------------------------|-----------------------------|-----------------------|------------------------------------------|------------------------------|
| Forward             | l Mask: 255                         | 5.255.252.0                 | Forward               | Mask: 255.2                              | 55.252.0                     |
| Forward             | XXX                                 | YYY                         | Forward               | XXX                                      | YYY                          |
| <u>Net #</u>        | <u>Variable</u>                     | <u>Variable</u>             | Net #                 | Variable                                 | Variable                     |
| 0                   | 0-3                                 | 0255                        | 32                    | 128-131                                  | 0255                         |
| 1                   | 4-7                                 | 0255                        | 33                    | 132-135                                  | 0255                         |
| 2                   | 8-11                                | 0255                        | 34                    | 136-139                                  | 0255                         |
| 3                   | 12-15                               | 0255                        | 35                    | 140-143                                  | 0255                         |
| 4                   | 16-19                               | 0255                        | 36                    | 144-147                                  | 0255                         |
| 5                   | 20-23                               | 0255                        | 37                    | 148-151                                  | 0255                         |
| 6                   | 24-27                               | 0255                        | 38                    | 152-155                                  | 0255                         |
| 7                   | 28-31                               | 0255                        | 39                    | 156-159                                  | 0255                         |
| 8                   | 32-35                               | 0255                        | 40                    | 160-163                                  | 0255                         |
| 9                   | 36-39                               | 0255                        | 41                    | 164-167                                  | 0255                         |
| 10                  | 40-43                               | 0255                        | 42                    | 168-171                                  | 0255                         |
| 11                  | 44-47                               | 0255                        | 43                    | 172-175                                  | 0255                         |
| 12                  | 48-51                               | 0255                        | 44                    | 176-179                                  | 0255                         |
| 13                  | 52-55                               | 0255                        | 45                    | 180-183                                  | 0255                         |
| 14                  | 56-59                               | 0255                        | 46                    | 184-187                                  | 0255                         |
| 15                  | 60-63                               | 0255                        | 47                    | 188-191                                  | 0255                         |
| 16                  | 64-67                               | 0255                        | 48                    | 192-195                                  | 0255                         |
| 17                  | 68-71                               | 0255                        | 49                    | 196-199                                  | 0255                         |
| 18                  | 72 <b>-</b> 75                      | 0255                        | 50                    | 200-203                                  | 0255                         |
| 19                  | 76-79                               | 0255                        | 51                    | 204-207                                  | 0255                         |
| 20                  | 80-83                               | 0255                        | 52                    | 208-211                                  | 0255                         |
| 21                  | 84-87                               | 0255                        | 53                    | 212-215                                  | 0255                         |
| 22                  | 88-91                               | 0255                        | 54                    | 216-219                                  | 0255                         |
| 23                  | 92-95                               | 0255                        | 55                    | 220-223                                  | 0255                         |
| 24                  | 96-99                               | 0255                        | 56                    | 224-227                                  | 0255                         |
| 25                  | 100-103                             | 0255                        | 57                    | 228-231                                  | 0255                         |
| 26                  | 104-107                             | 0255                        | 58                    | 232-235                                  | 0255                         |
| 27                  | 108-111                             | 0255                        | 59                    | 236-239                                  | 0255                         |
| 28                  | 112-115                             | 0255                        | 50                    | 240-243                                  | 0255                         |
| 29                  | 116-119                             | 0255                        | 61                    | 244-247                                  | 0255                         |
| 30                  | 120-123                             | 0255                        | 62                    | 248-251                                  | 0255                         |
| 31                  | 124-127                             | 0255                        | 63                    | 252 <b>-</b> 255                         | 0255                         |

| 2,<br>32<br>(Exam | 048 Nodes<br>2 Forward N<br>ple: 192.168. | per<br>Nets<br>XXX.YYY) |   | 4, <b>(</b><br>16<br>(Examp | 096 Nodes  <br>Forward N<br>ble: 192.168.X | per<br>lets<br>XX.YYY) |
|-------------------|-------------------------------------------|-------------------------|---|-----------------------------|--------------------------------------------|------------------------|
| Forwar            | d Mask: 255.                              | 255.248.0               |   | Forward                     | Mask: 255.2                                | 55.240.0               |
| Forward           | XXX                                       | YYY                     | 1 | Forward                     | XXX                                        | YYY                    |
| <u>Net #</u>      | <u>Variable</u>                           | <u>Variable</u>         |   | Net #                       | Variable                                   | Variable               |
| 0                 | 0-7                                       | 0255                    |   | 0                           | 0-15                                       | 0-255                  |
| 1                 | 8-15                                      | 0255                    |   | 1                           | 16-31                                      | 0-255                  |
| 2                 | 16-23                                     | 0255                    |   | 2                           | 32-47                                      | 0-255                  |
| 3                 | 24-31                                     | 0255                    |   | 3                           | 48-63                                      | 0-255                  |
| 4                 | 32-39                                     | 0255                    |   | 4                           | 64-79                                      | 0-255                  |
| 5                 | 40-47                                     | 0255                    |   | 5                           | 80-95                                      | 0-255                  |
| 6                 | 48-55                                     | 0255                    |   | 6                           | 96-111                                     | 0-255                  |
| 7                 | 56-63                                     | 0255                    |   | 7                           | 112-127                                    | 0-255                  |
| 8                 | 64-71                                     | 0255                    |   | 8                           | 128-143                                    | 0-255                  |
| 9                 | 72-79                                     | 0255                    |   | 9                           | 144-159                                    | 0-255                  |
| 10                | 80-87                                     | 0255                    |   | 10                          | 160-175                                    | 0-255                  |
| 11                | 88-95                                     | 0255                    |   | 11                          | 176-191                                    | 0-255                  |
| 12                | 96-103                                    | 0255                    |   | 12                          | 192-207                                    | 0-255                  |
| 13                | 104-111                                   | 0255                    |   | 13                          | 208-223                                    | 0-255                  |
| 14                | 112-119                                   | 0255                    |   | 14                          | 224-239                                    | 0-255                  |
| 15                | 120-127                                   | 0255                    |   | 15                          | 240-255                                    | 0-255                  |
| 16                | 128-135                                   | 0255                    |   |                             |                                            |                        |
| 17                | 136-143                                   | 0255                    |   | <b>8</b> -                  | 102 Nodes                                  | nor                    |
| 18                | 144-151                                   | 0255                    |   | 0,<br>0                     | Forward N                                  | oto                    |
| 19                | 152-159                                   | 0255                    |   | 0                           | FORWARU N                                  |                        |
| 20                | 160-167                                   | 0255                    |   | (Examp                      | ole: 192.168.X                             | XX.YYY)                |
| 21                | 168-175                                   | 0255                    |   | Forward                     | Mask: 255.2                                | 55.224.0               |
| 22                | 176-183                                   | 0255                    |   | Forward                     | XXX                                        | YYY                    |
| 23                | 184-191                                   | 0255                    |   | Net #                       | Variable                                   | Variable               |
| 24                | 192-199                                   | 0255                    |   | 0                           | 0-31                                       | 0-255                  |
| 25                | 200-207                                   | 0255                    |   | 1                           | 32-63                                      | 0-255                  |
| 26                | 208-215                                   | 0255                    |   | 2                           | 64-95                                      | 0-255                  |
| 27                | 216-223                                   | 0255                    |   | 3                           | 96-127                                     | 0-255                  |
| 28                | 224-231                                   | 0255                    |   | 4                           | 128-159                                    | 0-255                  |
| 29                | 232-239                                   | 0255                    |   | 5                           | 160-191                                    | 0-255                  |
| 30                | 240-247                                   | 0255                    |   | 6                           | 192-223                                    | 0-255                  |
| 31                | 248-255                                   | 0255                    |   | 7                           | 224-255                                    | 0-255                  |

| 16,384 Nodes per<br>4 Forward Nets<br>(Example: 192.168.XXX.YYY) |                             |       |  |  |  |
|------------------------------------------------------------------|-----------------------------|-------|--|--|--|
| Forward                                                          | Forward Mask: 255.255.192.0 |       |  |  |  |
| Forward                                                          | Forward XXX YYY             |       |  |  |  |
| Net # Variable Variable                                          |                             |       |  |  |  |
| 0                                                                | 0-63                        | 0-255 |  |  |  |
| 1                                                                | 64-127                      | 0-255 |  |  |  |
| 2                                                                | 128-191                     | 0-255 |  |  |  |
| 3                                                                | 192-155                     | 0-255 |  |  |  |

| 32,768 Nodes per<br>2 Forward Nets<br>(Example: 192.168.XXX.YYY) |                 |                 |  |  |
|------------------------------------------------------------------|-----------------|-----------------|--|--|
| Forward Mask: 255.255.128.0                                      |                 |                 |  |  |
| Forward                                                          | XXX YYY         |                 |  |  |
| <u>Net #</u>                                                     | <u>Variable</u> | <u>Variable</u> |  |  |
| 0                                                                | 0-127           | 0255            |  |  |
| 1                                                                | 128-255         | 0255            |  |  |

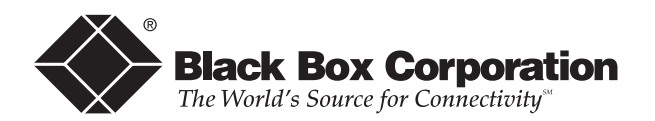

© Copyright 1998. Black Box Corporation. All rights reserved.